Topvico Wi-Fi Wireless Alarm System **User** Guide

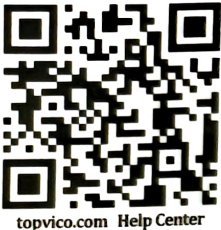

\* You can check the online manual by scan above QR code (English, Español, Русский, Português Français, multi-languages optional.\*

> Aigent Aiam Alartin (BLC)

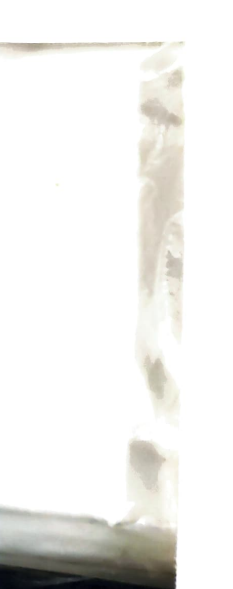

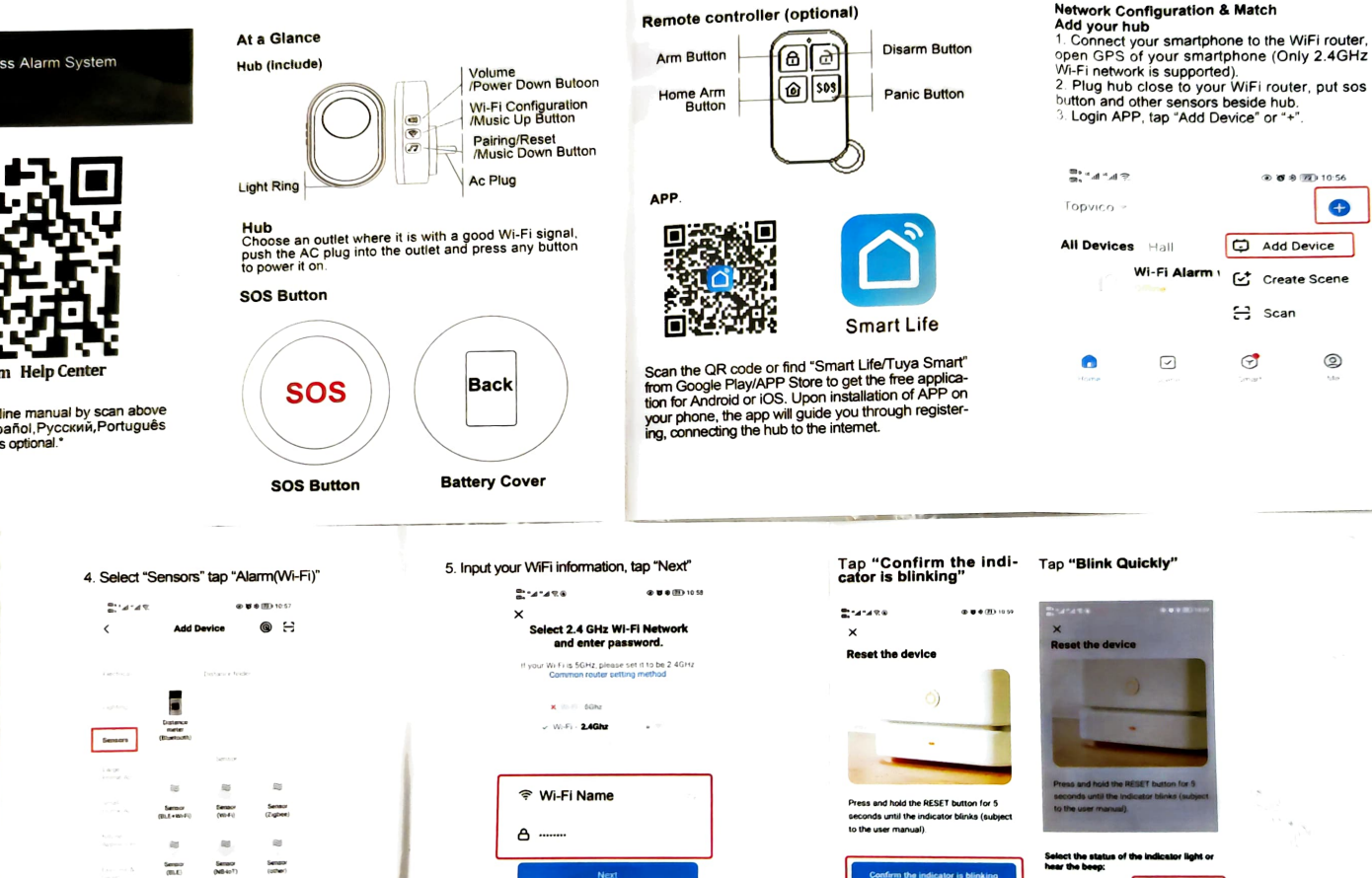

6. On your hub, press and hold the configura-tion button until the blue

light flashes quickly, then it is ready to be

connected.

2

77

Reset Device Step by Step

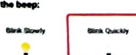

() 
 () 
 () 
 () 
 () 
 () 
 () 
 () 
 () 
 () 
 () 
 () 
 () 
 () 
 () 
 () 
 () 
 () 
 () 
 () 
 () 
 () 
 () 
 () 
 () 
 () 
 () 
 () 
 () 
 () 
 () 
 () 
 () 
 () 
 () 
 () 
 () 
 () 
 () 
 () 
 () 
 () 
 () 
 () 
 () 
 () 
 () 
 () 
 () 
 () 
 () 
 () 
 () 
 () 
 () 
 () 
 () 
 () 
 () 
 () 
 () 
 () 
 () 
 () 
 () 
 () 
 () 
 () 
 () 
 () 
 () 
 () 
 () 
 () 
 () 
 () 
 () 
 () 
 () 
 () 
 () 
 () 
 () 
 () 
 () 
 () 
 () 
 () 
 () 
 () 
 () 
 () 
 () 
 () 
 () 
 () 
 () 
 () 
 () 
 () 
 () 
 () 
 () 
 () 
 () 
 () 
 () 
 () 
 () 
 () 
 () 
 () 
 () 
 () 
 () 
 () 
 () 
 () 
 () 
 () 
 () 
 () 
 () 
 () 
 () 
 () 
 () 
 () 
 () 
 () 
 () 
 () 
 () 
 () 
 () 
 () 
 () 
 () 
 () 
 () 
 () 
 () 
 () 
 () 
 () 
 () 
 () 
 () 
 () 
 () 
 () 
 () 
 () 
 () 
 () 
 () 
 () 
 () 
 () 
 () 
 () 
 () 
 () 
 () 
 () 
 () 
 () 
 () 
 () 
 () 
 () 
 () 
 () 
 () 
 () 
 () 
 () 
 () 
 () 
 () 
 () 
 () 
 () 
 () 
 () 
 () 
 () 
 () 
 () 
 () 
 () 
 () 
 () 
 () 
 () 
 () 
 () 
 () 
 () 
 () 
 () 
 () 
 () 
 () 
 () 
 () 
 () 
 () 
 () 
 () 
 () 
 () 
 () 
 () 
 () 
 () 
 () 
 () 
 () 
 () 
 () 
 () 
 () 
 () 
 () 
 () 
 () 
 () 
 () 
 () 
 () 
 () 
 () 
 () 
 () 
 () 
 () 
 () 
 () 
 () 
 () 
 () 
 () 
 () 
 () 
 () 
 () 
 () 
 () 
 () 
 () 
 () 
 () 
 () 
 () 

Add Device

Create Scene

Scan

9

 $\checkmark$ 

Ð

0

## Light Ring

| What you see     | What it means                              |
|------------------|--------------------------------------------|
| Blinking cyan    | Somebody visit (Doorbell)                  |
| Solid green      | Armed                                      |
| Solid cyan       | Home armed                                 |
| Nothing          | Disarmed                                   |
| Blinking red-    | Alarming                                   |
| Blinking yellow- | Entry delay @ quickly, exit delay @ slowly |
| Blinking blue    | Wi-Fi connection configuration             |
| Blinking purple  | Pairing/sniffer mode                       |

# Operation

Adjust Volume In APP tap Settings > Volume level to select the level you want Change Tune In APP tap Settings > Alarm Chimes to select the tune you want Alarm Duration In APP tap Settings > Alarm Duration to select the voice alarm time you want

Tips: Change one of sensors ' tune, you just can change the last matched one. You 'd better to select your favorate tune before match next one. Or you delete the sensor and match again.

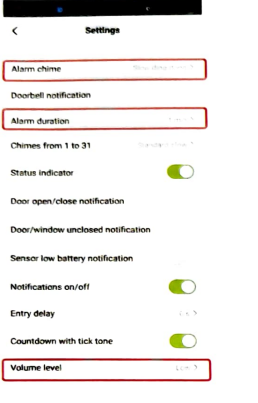

Arm/Disarm You can arm and disarm your home using the remote tag or APP.

## Power Down

To save power and turn the hub off, press and hold the Power Down Button until the light ring change to white and you hear four ticks from strong to weak Press any button to turn the hub on.

n

-

1

16)

-

(D)

# Reset

This process resets your hub to factory settings and removes all pairings. Tap Settings - Factory | reset in APP, or press 17 and hold Reset Button until you hear two beeps and light ring change to purple, then the hub restarts.

#### Specifications Hub

Power Supply: 110/220VAC Backup Battery: 3.7V, 300mAh Lithium Battery Consumption: <100mA@normal Radio Frequency: 433Mhz Wi-Fi: IEEE802.11b/g/n Volume Levels: 5(includes mute) Sound Level(typical): 85dBA Expandable: up to 100 doorbell buttons/sensors and 10 remote tags Operation Temperature: -10~55°C

#### FAQ:

- Q: How to make sure app get notification? A: 1, Smartphone need connect wifi or with network of sim card

2, Open permission for the app in smartphone, keep app work in background of smartphone 3, When user press sos button, please press more times

Some smartphones can setup special notifica-tion music for different app, please try it
 SOS button under the range of wifi hub

- Q: Why can not connect wifi? - A: If the wifi hub connected wifi, and need change to another wifi, please delete the hub from app list first.

#### - Q: How many smartphones can get notification same time?

- A: The wifi hub can share to 20 app users, so 20 smartphones can get notification same time, but 1 app account only can login 1 smartphone, so different smartphone need register different app account.

#### - Q: Power failure notification?

- A: Yes, if the power supply of wifi hub failure, will get app notification.

#### - Q: How to extend the coverage area between SOS button and wifi hub?

- A: The signal signal amplifier will help you, also you can order more kits, let 1 SOS button connect more wifi hubs in different place of your house.

## Wait the configuration finishes, tap "Done".

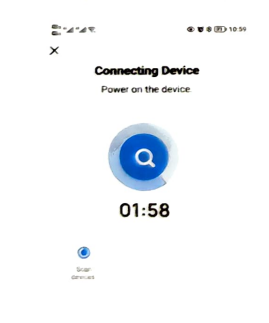

### Note

1. If the hub blink slowly, please press and hold the WiFi configuration button again, make sure it is blink quickly.

2. If can not make the light blink quickly, please tap\_"Blink Slowly", then follow the guide of APP.

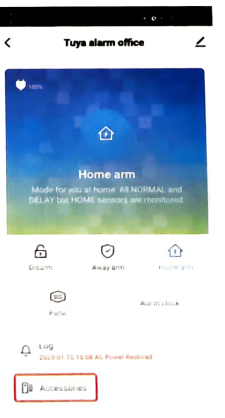

SOS button and other sensors pairing

1. Tap the hub icon in app 2. Tap "Accessories"

G Settings

#### 3. Add SOS button Tap "+", then press the sos button Add remote controller Tap "Remote", then tap "+", then press any button of the remote controller

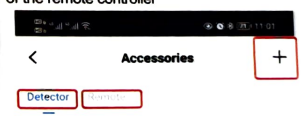

4. Select correct device type for sos button In the Accessories page, tap the sos button which you just add, choose "Panic" then tap "Confirm" (Under Panic device mode, even the hub disarm, press sos button, hub also will send out alarm and app notification).

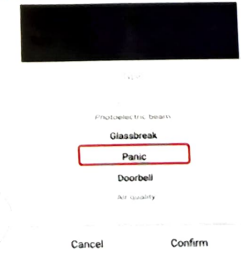